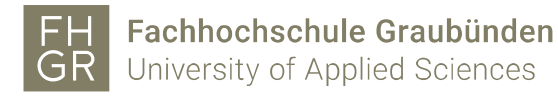

## Installation MAXQDA (Windows)

1. Intranet öffnen, unter Downloads/Informatik/Software/maxqda auf «MAXQDA2020\_Setup.msi» doppelklicken.

| Intranet                        | Downloads                                                                                                    |  |  |
|---------------------------------|----------------------------------------------------------------------------------------------------|--|--|
| Home                            |                                                                                                    |  |  |
| Studium                         |                                                                                                    |  |  |
| Campus                          | Diversity                                                                                                    |  |  |
| Informatik                      | ∃ □ Finanzen ∃ □ Forschung                                                                                                    |  |  |
| Personal                        | Hochschulsport                                                                                                    |  |  |
| Bibliothek                      |                                                                                                    |  |  |
| Marketing und Kommunikation     |                                                                                                    |  |  |
| Vinavant                        | G G Contraction                                                                                                    |  |  |
| Mitwirkung                      | MAXQDA2020.dmg                                                                                                    |  |  |
| Ideenmanagement                 | MAXQDA2020_Setup.msi                                                                                                    |  |  |
| Qualitätsmanagement             | Image: Second Second |  |  |
| Rektorat                        | 🗉 🧰 McAfee                                                                                                    |  |  |
| Diversity und Chancengleichheit | Pulsesecure     PuckZuck (Studenten Version)                                                                                                    |  |  |
| Lernende                        |                                                                                                    |  |  |
| Downloads                       | 🗉 🧰 Treiber                                                                                                    |  |  |
| Glossar                         | Developeries of April 2019                                                                                                    |  |  |

2. Die «Lizenzbedingungen» akzeptieren und auf «Weiter» klicken.

| k MAXQDA 2020 Setup | - 🗆                                                                                                    | $\times$ |
|---------------------|----------------------------------------------------------------------------------------------------|----------|
|                     | Datenschutzerklärung für die Aktivierung und Nutzung von<br>MAXQDA                                                                                                    | ^        |
|                     | 5 1 Einleitung<br>Die folgenden Bestimmungen betreffen die VERBI GmbH und die<br>Nutzung der Software MAXQDA ("die Software").<br>Für Rückfragen zu dieser Datenschutzerklärung setzen Sie sich bitte mit<br>uns in Verbindung: | *        |
| 2020                | ☑ Ich habe die Datenschutzerklärung sorgfältig gelesen<br>und akzeptiere sie.                                                                                                    |          |

3. Das Zielverzeichnis wenn nötig anpassen und auf «Installieren» klicken.

| 👹 MAXQDA 2020 Setup | - 🗆 X                                                                                                    |  |
|---------------------|----------------------------------------------------------------------------------------------------|--|
|                     | Um in diesem Ordner zu installieren, klicken Sie auf 'Installieren'<br>Um in einen anderen Ordner zu installieren,<br>klicken Sie auf 'Durchsuchen'<br>Zielverzeichnis<br>C:\Program Files\MAXQDA2020\<br>Durchsuchen |  |
| 2020                | < Zurück Installieren Abbrechen                                                                                                    |  |

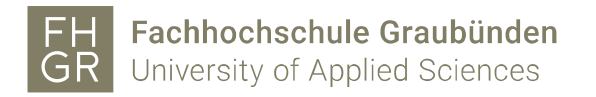

4. Auf «Fertigstellen» klicken.

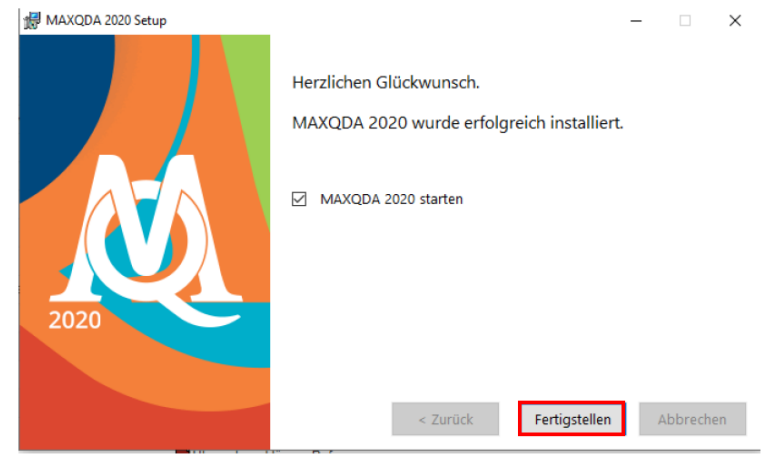

5. MAXQDA 2020 starten und auf «Mit einer Netzwerklizenz verbinden» klicken.

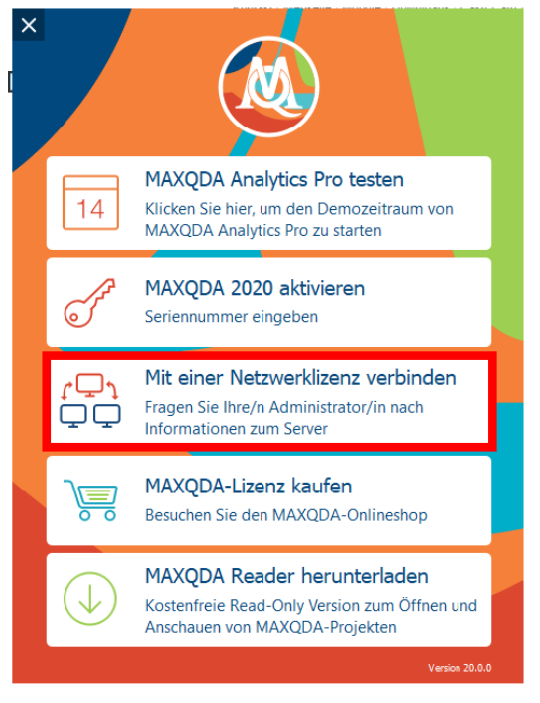

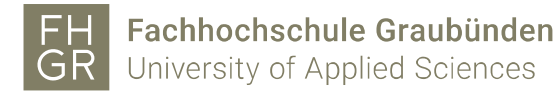

6. Die Angaben wie im Bild unter ausfüllen.

| Connect this client computer to MAXQDA License Service |                     |  |
|--------------------------------------------------------|---------------------|--|
| Connect to your institutio                             | n's network license |  |
| Server address                                         |                     |  |
| 10.0.254.75                                            |                     |  |
| Port                                                   |                     |  |
| 21990                                                  |                     |  |
| Search for licenses automatically                      | Refresh             |  |
| MAXQDA2020                                             |                     |  |
|                                                        |                     |  |
|                                                        | Connect Cancel      |  |

7. Installation ist erfolgreich abgeschlossen.